# ПРОГРАММНОЕ ОБЕСПЕЧЕНИЕ «F6 Antipiracy»

Руководство по установке и эксплуатации ПО

# Содержание

| ТЕРМИНЫ И СОКРАЩЕНИЯ |                                                 |     |  |  |
|----------------------|-------------------------------------------------|-----|--|--|
| 1 (                  | ОБЩИЕ СВЕДЕНИЯ                                  | .4  |  |  |
| 1.1                  | Введение                                        | .4  |  |  |
| 1.2                  | Назначение ПО                                   | .4  |  |  |
| 2 H                  | НАЧАЛО РАБОТЫ                                   | .5  |  |  |
| 2.1                  | Программно-аппаратные среды функционирования ПО | .5  |  |  |
| 2.2                  | Создание учетной записи                         | .5  |  |  |
| 2.3                  | Вход в учетную запись                           | .5  |  |  |
| 3 ИНТЕРФЕЙС ПО7      |                                                 |     |  |  |
| 3.1                  | Динамика                                        | .7  |  |  |
| 3.2                  | Поисковики                                      | .7  |  |  |
| 3.2.1                | 1 Действия в разделе                            | . 8 |  |  |
| 3.3                  | Сайты                                           | .8  |  |  |
| 3.4                  | Добавление объектов                             | .9  |  |  |
| 3.5                  | Удаление объектов                               | .9  |  |  |

# ТЕРМИНЫ И СОКРАЩЕНИЯ

| Термин                       | Описание                                                                                                    |  |  |
|------------------------------|----------------------------------------------------------------------------------------------------|--|--|
| Заказчик                     | Лицо, которое использует на законных основаниях<br>ПО на основании заключенного договора                                                                                  |  |  |
| Исполнитель                  | Работы Исполнителя на протяжении всего<br>жизненного цикла могут исполняться:<br>• АО «БУДУЩЕЕ»;<br>• Компанией-интегратором, по выбору<br>Заказчика                      |  |  |
| Объект                       | Аудиовизуальный и библиографический контент,<br>авторские права на который принадлежат<br>Заказчику                                                                       |  |  |
| Пиратство (в сети Интернет)  | Нелегальное распространение и создание копий<br>видео- и аудиоконтента, литературных<br>произведений, ПО и других видов<br>интеллектуальной собственности в сети Интернет |  |  |
| ПО                           | Программное обеспечение «F6 Antipiracy»                                                                                                    |  |  |
| Разработчик                  | АО «БУДУЩЕЕ»                                                                                                    |  |  |
| Скоринг                      | Система оценки объекта                                                                                                    |  |  |
| Скриншот                     | Изображение, «снимок» экрана ПК или мобильного<br>устройства, на котором запечатлено содержимое<br>экрана устройства                                                      |  |  |
| SaaS (Software as a Service) | Модель обслуживания, при которой программное<br>обеспечение размещено в облачной<br>инфраструктуре                                                                        |  |  |

# 1 ОБЩИЕ СВЕДЕНИЯ

### 1.1 Введение

Настоящий документ содержит руководство по установке и эксплуатации программного обеспечения «F6 Antipiracy» (далее — ПО, Antipiracy, Система).

### 1.2 Назначение ПО

«F6 Antipiracy» – программное обеспечение для обнаружения, анализа и устранения нелегитимной активности, связанной с неправомерным использованием объектов авторского права. В ПО используются выделенные каналы связи и методы взаимодействия с регуляторами сети Интернет.

# 2 НАЧАЛО РАБОТЫ

ПО «F6 Antipiracy» не требует установки на устройстве Пользователя. ПО поставляется Заказчику как услуга (SaaS) – в виде облачного интернет-сервиса.

### 2.1 Программно-аппаратные среды функционирования ПО

Требования для работы ПО как облачного интернет-сервиса:

- Windows Internet Explorer версии 11.0 и выше
- Google Chrome версии 8.6.395 и выше
- Mozilla Firefox версии 82.0.1 и выше
- Apple Safari версии 14.0 и выше
- Орега версии 10.5 и выше
- iOS Safari версии 14.0 и выше
- Opera Mobile версии 10.0 и выше
- Google Chrome for Android версии 11.0 и выше
- Mozilla Firefox for Android версии 82.0 и выше
- Windows Internet Explorer Mobile версии 10.0 и выше.

#### 2.2 Создание учетной записи

Для доступа к ПО необходима учетная запись пользователя системы. Перед началом работы с ПО необходимо обратиться к сотрудникам Разработчика и предоставить следующие данные:

- ФИО сотрудника;
- Адрес электронной почты сотрудника.

На указанную почту придет письмо для активации учетной записи. Необходимо перейти по ссылке и задать пароль для учетной записи. Пароль должен содержать:

- не менее 8 символов;
- прописные и строчные латинские буквы;
- числа;
- специальные символы.

#### 2.3 Вход в учетную запись

Для начала работы с ПО выполните следующие действия:

1. Откройте браузер и обратитесь к веб-интерфейсу ПО по адресу <u>https://antipiracy.f6.security/</u>. Откроется страница авторизации.

| Логин  |   |
|--------|---|
|        |   |
| Пароль |   |
|        |   |
| ВОЙТИ  |   |
|        | _ |
|        |   |

- 2. Введите логин и пароль в соответствующие поля.
- 3. Нажмите кнопку «Войти».

После успешной авторизации отобразится главная страница «F6 Antipiracy».

При возникновении проблем со входом в платформу ПО обратитесь к сотрудникам Разработчика по электронной почте info@f6.ru.

# 3 ИНТЕРФЕЙС ПО

Работа с ПО представляет собой взаимодействие с пользовательским вебинтерфейсом ПО (далее – Система).

Система состоит из трех разделов:

- 1. Динамика
- 2. Поисковики
- 3. Сайты

В верхней панели возможно отсортировать данные за заданный период, а также применить фильтр:

| Фильтр   | Описание                      |
|----------|-------------------------------|
| Bce      | Все объекты                   |
| Премьеры | Объекты с высоким приоритетом |
| Пакетные | Объекты с обычным приоритетом |
| Объект   | Выбор одного объекта          |

Также доступен экспорт выбранных данных в виде скачиваемого файла .XLS.

#### 3.1 Динамика

Раздел **Динамика** является главной страницей веб-интерфейса ПО. Раздел содержит основную информацию о результате работы ПО по всем объектам (аудиовизуальные и библиографические материалы), авторские права на которые принадлежат Заказчику (далее – объект).

В разделе представлены следующие данные:

- Динамика по распространению пиратских копий контента в виде диаграммы;
- Общее количество ссылок, содержащих пиратские копии контента;
- Количество заблокированных ресурсов в процентах, количество предотвращенных просмотров и скачиваний;
- Рекомендации по увеличению эффективности борьбы с нарушениями;
- Динамика по доступности пиратских копий в поисковых системах;
- Статистика по доменным именам, обладающих наибольшим числом подтвержденных нарушений.

#### 3.2 Поисковики

В разделе **Поисковики** приведена историческая статистика ссылок, найденных в двух крупнейших поисковых системах - Яндекс и Google.

В нижнем блоке раздела приведен список ссылок, находящихся в поисковой выдаче на текущий момент, и их статус. Данные в блоке поделены на две вкладки по поисковым системам Яндекс и Google соответственно.

Над списком расположена строка, при нажатии на которую появляется выпадающий список с поисковыми запросами к объекту. При выборе запроса список ссылок с нарушениями будет отфильтрован по этому запросу.

Ниже находятся виджеты:

- Доступность выбранного запроса в поисковой системе;
- Общая доступность ссылок в поисковой системе сегодня;
- Общая доступность ссылок в поисковой системе по дням.

#### 3.2.1 Действия в разделе

При нажатии на кнопку «Смотреть», открывается страница с подробной информацией о ссылке с нарушением. На странице представлена следующая информация:

- Историческая статистика удаления ссылок с домена;
- Основная информация о сайте с нарушением;
- Ежегодный заработок ресурса с нелегального распространения объекта;
- Количество посетителей в день;
- Количество активных ссылок, нелегально содержащих объект.

#### 3.3 Сайты

В разделе Сайты представлена историческая статистика по наиболее популярным типам сайтов, которые содержат пиратские копии объектов или конкретного объекта.

В нижнем блоке раздела можно найти все саты, содержащие ссылки на объект, с применением фильтров:

- Тип сайта (социальные сети, стриминг, торрент-трекеры, видеохостинги;
- Уровень угрозы (низкий, средний, высокий).

Ниже будет представлен список сайтов со следующей информацией:

- Общее количество ссылок;
- Количество и процент удаленных ссылок;
- Активные ссылки;
- Посетители (ссылки);
- Доход в год
- Реакция (время реагирования на нарушение).

При нажатии на строку открывается страница с подробной информацией о ссылке. Порядок работы со страницей описан в разделе <u>3.2.1 Действия в разделе.</u>

### 3.4 Добавление объектов

Для добавления нового объекта в ПО нажмите кнопку «**Добавить тайтл**» в нижнем правом углу веб-интерфейса ПО. Раскроется форма (все поля обязательны к заполнению):

- 1. Название объекта;
- 2. Ссылка с информацией об объекте.

После заполнения формы нажмите кнопку «Добавить».

### 3.5 Удаление объектов

Для удаления объекта нажмите кнопку «**Удалить тайтл**» в нижнем правом углу вебинтерфейса ПО. Раскроется форма со строкой.

Нажмите на строку и выберите из выпадающего списка объект, который необходимо удалить.

Нажмите кнопку «Удалить».